### 注:领用办公用品需提前申请,审批通过后至706领取

### 1、下载"钉钉"软件

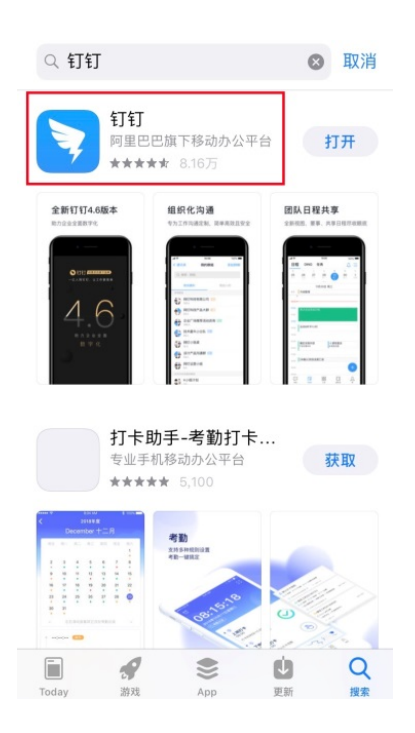

2、登录: 党员可用手机号及"学习强国"密码直接登录; 非党员用手机号注册登录

3、点击最下方中间的"工作",并进入高职学院界面

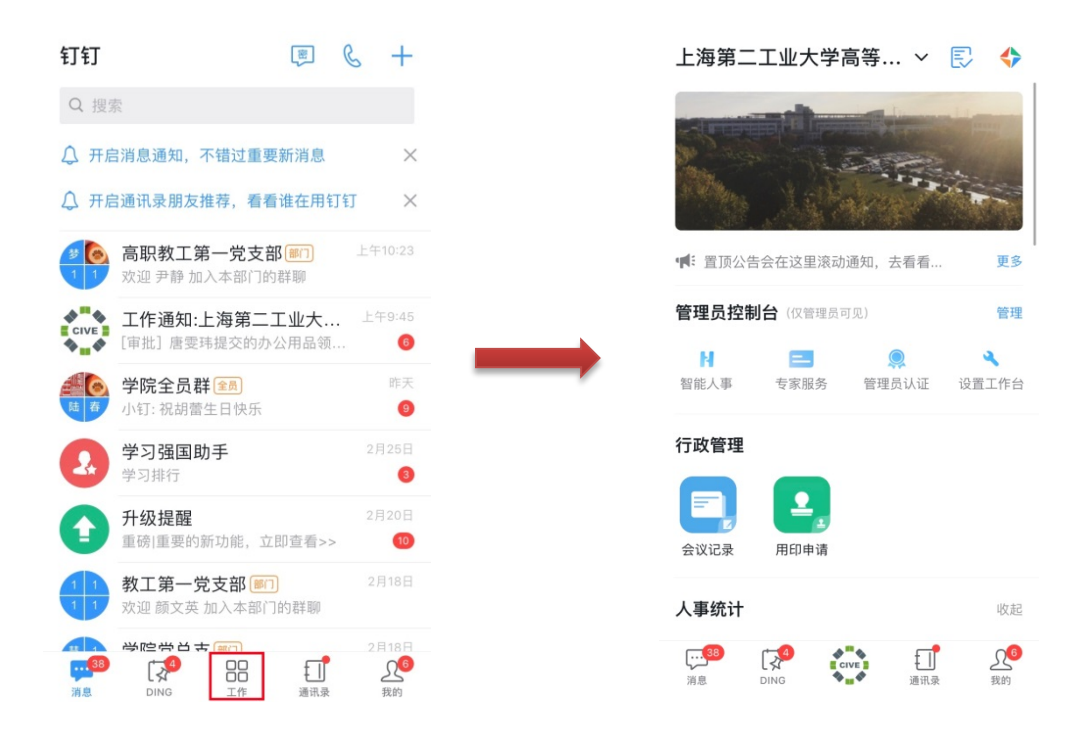

## 4、下拉选择"审批"

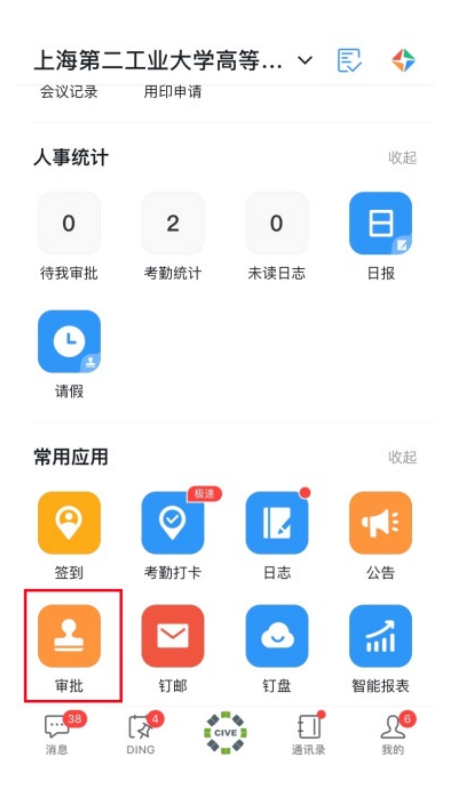

# 5、点击"办公用品领用"

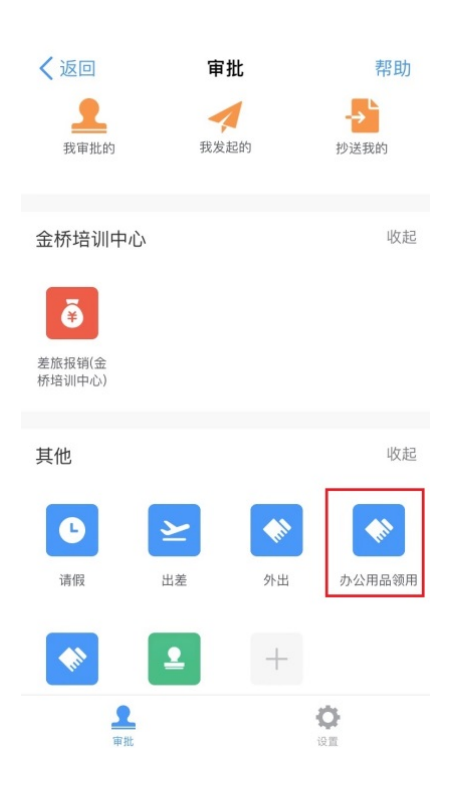

6、填写物品用途、物品名称、数量 若申请多个办公用品,可选择"增加物品明细"继续添加

| く返回                   | 办公用品领用  | 更多     |
|-----------------------|---------|--------|
| *物品用途                 |         | 如:日常办公 |
| 物品明细(1)               |         |        |
| *物品名称                 | 请输入物品名称 |        |
| 数量                    |         | 请输入数量  |
| <b>领用详情</b><br>请输入物品领 | 页用详情说明  |        |
| 图片                    |         |        |
|                       | 提交      |        |

# 7、下拉,选择"所在部门",并"提交",等待审批结果

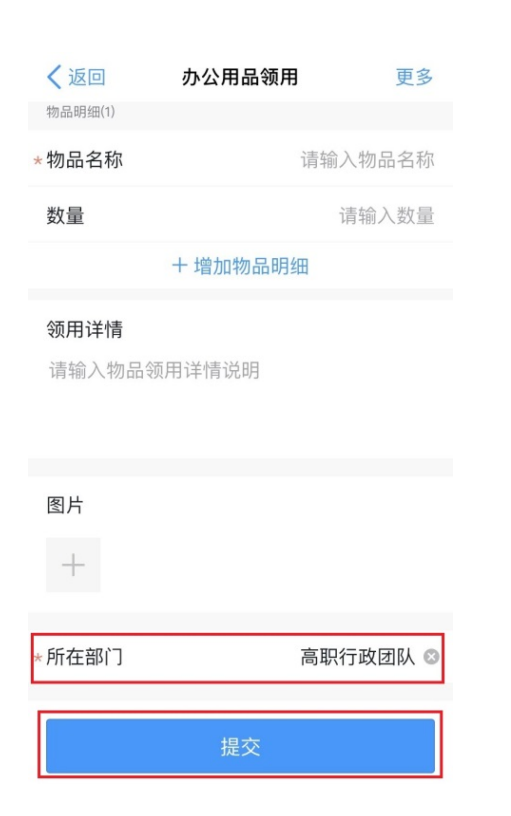